## 1. เปิด Control Panel ขึ้นมา

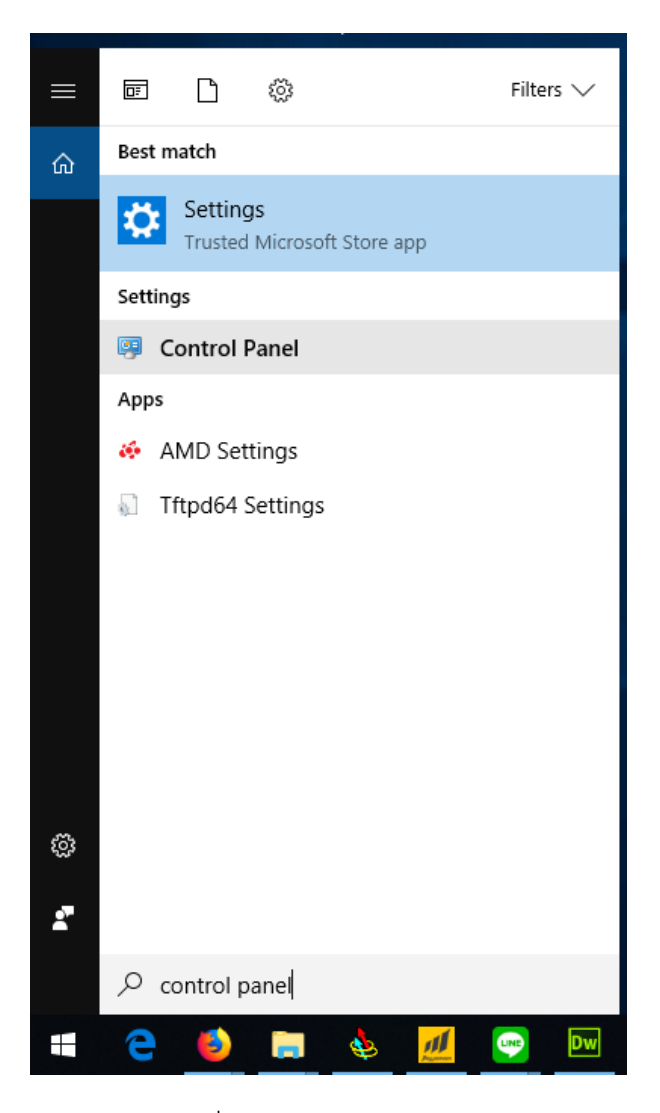

เข้าไปที่ View devices and printers

## Adjust your computer's settings

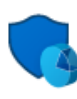

## System and Security Review your computer's status Save backup copies of your files with File History Backup and Restore (Windows 7)

Network and Internet View network status and tasks

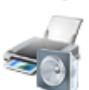

Hardware and Sound View devices and printers Add a device

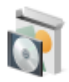

Programs Uninstall a program Get programs

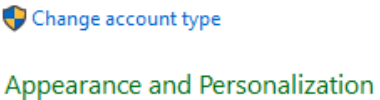

Clock and Region Change date, time, or number formats

User Accounts

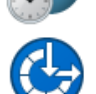

Ease of Access Let Windows suggest settings Optimize visual display

View by: Category 🔻

3. คลิ๊กขวาที่ปริ๊นเตอร์ Fujitsu ที่มีปัญหา เลือก Printer properties

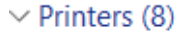

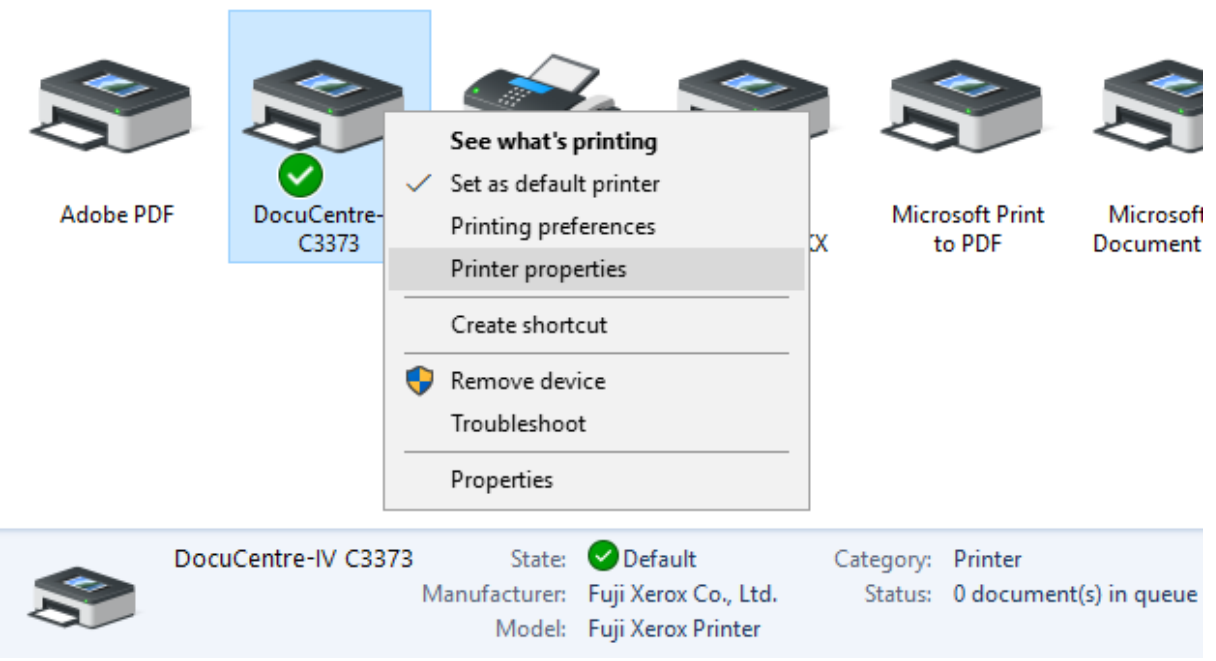

4. ไปที่แถบ Advanced เลือก Printing Defaults...

| 🖶 DocuCentre-IV C3373 Pro                                                                                                    | perties            | ×              |  |
|----------------------------------------------------------------------------------------------------|--------------------|----------------|--|
| Security         Device Settings         Configuration           General         Sharing         Ports         Advanced         Color Manager                                                               |                    |                |  |
| Always available     Available from                                                                                                    | 0:00 <b>•</b> To   | 0:00           |  |
| Driver: FX DocuCen                                                                                                    | tre-IV C3373 PCL 6 | ∼ New Driver   |  |
| <ul> <li>Spool print documents so program finishes printing faster</li> <li>Start printing after last page is spooled</li> <li>Start printing immediately</li> <li>Print directly to the printer</li> </ul> |                    |                |  |
| Hold mismatched documents Print specied documents first                                                                                                    |                    |                |  |
| ☐ Keep printed documents<br>☑ Enable advanced printing features                                                                                                    |                    |                |  |
| Printing Defaults                                                                                                    | Print Processor    | Separator Page |  |
|                                                                                                    | ОК                 | Cancel Apply   |  |

5. Output Color ให้เลือกเป็น Black and White เสมอ

ถ้าต้องการตั้งรหัสผ่านเวลาปริ๊น ให้เลือก Job Type เป็น Secure Print แล้วกด Setup

| DocuCentre-IV C3373 Printing Defaults                                          |                                                                                                    | X     |
|--------------------------------------------------------------------------------|----------------------------------------------------------------------------------------------------|-------|
| Paper/Output Image Options Color Options                                       | Layout/Watermark Advanced Fax                                                                                        |       |
| Job Type:<br>Secure Print                                                      | 2-Sided Print:<br>1-Sided Print                                                                                      | ~     |
| Paper:<br>Size: A4 (210 x 297mm)<br>Color: White<br>Type: Automatically Select | Output:<br>Collated<br>Output Color:<br>Black and White                                                              | ~     |
|                                                                                | Output Method:         Automatically Select         Saved Settings:         A <change>Standard         Save</change> | ~ \   |
| Status                                                                         | Defaults Default All                                                                                                 | Help  |
|                                                                                | OK Cancel                                                                                                    | Apply |

6. User ID ใส่ชื่อที่จะขึ้นแสดงเวลากดปริ๊นหน้าเครื่อง

Secure Print Passcode ใส่พาสเวิร์ดเป็นตัวเลข 4 ตัวขึ้นไป จากนั้นกด OK

| Secure Print                                                                                                    |          |          | ?    | × |  |
|----------------------------------------------------------------------------------------------------|----------|----------|------|---|--|
| User ID:<br>IT-02                                                                                                    |          | ]        |      |   |  |
| Secure Print Pa                                                                                                    | asscode: | -        |      |   |  |
| ••••                                                                                                    |          |          |      |   |  |
| Job Name:                                                                                                    |          |          |      |   |  |
| Use Existing N                                                                                                    | Name ∨   | ]        |      |   |  |
| New Job Name                                                                                                    | ;        | 1        |      |   |  |
|                                                                                                    |          |          |      |   |  |
|                                                                                                    |          |          |      |   |  |
| Hint: After sending the print job from the driver. Press the Job<br>Status button on the machine control panel and enter the<br>passcode to start printing. |          |          |      |   |  |
| OK                                                                                                    | Cancel   | Defaults | Help | p |  |

7. ตั้งค่าขนาดกระดาษโดยกดที่ลูกศรตรง Paper เลือก Advanced Paper Selection

| DocuCentre-IV C3373 Printing Defaults                                                                                                    |
|----------------------------------------------------------------------------------------------------|
| Paper/Output       Image Options       Color Options       Layout/Watemark       Advanced       Fax         Job Type:       Image Options       Secure Print       Image Options       2-Sided Print:         Secure Print       Secure Options       Secure Print       Image Options       Image Options                                                                                                    |
| Output:         Size: A4 (210 x 297mm)       Colared         Type: Automatically Select       Collated         A4 (210 x 297mm), White, Plain       Black and White         A3 (297 x 420mm), White, Plain       Black and White         Size       Color         Type       Automatically Select         Size       Saved Settings:         Type       Save         Edit       Save         Advanced Paper Selection       Save         Transparency Separators       Mixed Sizes         Covers/Separators       Default All |
| OK Cancel Apply                                                                                                    |

 ถ้าเลือก Job Type เป็น Secure Print ให้ตั้งค่า Document Size และ Paper Size ให้เป็นค่าเดียวกันเสมอ ถ้าปริ๊น A3 ให้เลือกเป็น A3 ทั้งสองช่อง ถ้าเลือก Job Type เป็น Normal Print ให้ตั้งค่า Scale Options เป็น No Scale จากนั้นกด OK แล้วกด Apply

| Advanced P | Paper Selection         | ?      | ×   |
|------------|-------------------------|--------|-----|
|            | Paper Tray:             |        |     |
|            | Automatically Select    | ~      |     |
|            | Original Document Size: |        |     |
|            | A4 (210 x 297mm)        | ~      |     |
|            | Scale Options:          |        |     |
| 100%       | Automatically Scale     | $\sim$ |     |
|            | Output Paper Size:      |        |     |
|            | A4 (210 x 297mm)        | $\sim$ |     |
|            | Paper Type:             |        |     |
|            | Automatically Select    | $\sim$ |     |
|            | Output Paper Color:     |        |     |
|            | White                   | $\sim$ |     |
|            |                         |        |     |
|            |                         |        |     |
|            |                         |        |     |
|            |                         |        |     |
|            |                         |        |     |
|            | OK Cancel Defaults      | He     | elp |

9. ใส่ User Code แต่ละแผนกโดยการ ไปที่แถบ Configuration แล้วเลือก Accouting

| 🖶 DocuCentre                                                  | 🖶 DocuCentre-IV C3373 Properties                                                                                                    |                               |                    |                     |  |  |
|---------------------------------------------------------------|----------------------------------------------------------------------------------------------------|-------------------------------|--------------------|---------------------|--|--|
| General                                                       | Sharing                                                                                                    | Ports                         | Advanced           | Color Management    |  |  |
| Security                                                      |                                                                                                    | Device Set                    | tings              | Configuration       |  |  |
| Bi-Direction<br>Bi-Direction<br>machine, in:<br>bi-directiona | Bi-Directional Communication           Bi-Directional communication           Bi-Directional communication will allow you to receive status information(job, machine, installed options), Select the Bi-Directional button to setup bi-directional communication. |                               |                    |                     |  |  |
|                                                               | Bi-Directio                                                                                                    | nal Setup                     |                    |                     |  |  |
| Select the I<br>your system                                   | <b>Options</b><br>nstallable Optior<br>Installable                                                                                                    | ns button to sel<br>e Options | ect the options th | at are installed on |  |  |
| Accounting<br>Select the A                                    | Accounting Select the Accounting button to setup accounting for your system. Accounting                                                                                                    |                               |                    |                     |  |  |
|                                                               |                                                                                                    |                               |                    | About               |  |  |
|                                                               |                                                                                                    |                               | ОК                 | Cancel Apply        |  |  |

10. ช่อง User ID ใส่รหัสสำหรับถ่ายเอกสารของแต่ละฝ่ายลงไป จากนั้นกด OK แล้วกด Apply

| Accounti | ing                                                        | ?         | × |
|----------|------------------------------------------------------------|-----------|---|
| 0000     | Accounting System:<br>Standard Accounting or Auditron      | ~         |   |
|          | Account Mode:                                              | 7         |   |
|          | User Prompt:                                               |           |   |
|          | User ID and Account ID                                     | /         |   |
|          | O Prompt User for Entry when Submitting J                  | ob        |   |
|          | ✓ Display Last Entered User Details ✓ Mask User ID (***)   |           |   |
|          | Mask Account ID (***)                                      |           |   |
|          | Always Use Default User Details<br>Specify Job Owner Name: |           |   |
|          | Enter owner name 🗸 🗸                                       |           |   |
|          | User ID:                                                   | Passcode: |   |
|          | Account ID:                                                |           |   |
|          |                                                            |           |   |
|          | Billing ID:                                                | Passcode: |   |
|          |                                                            |           |   |
| 0        | K Cancel Defaults                                          | Hel       | p |

\*ข้อควรระวัง หลังจากตั้งค่าทุกอย่างเสร็จแล้ว ให้ทดลองสั่งปริ้นแล้วเข้ามาตรวจสอบค่า User ID ที่หน้า Accounting อีกครั้ง เพราะมีโอกาสที่ค่าที่เราตั้งค่าเอาไว้จะหายไปเมื่อสั่งปริ้นครั้งแรก ควรปริ้นตรวจสอบทุกครั้งเพื่อไม่ให้เกิดข้อผิดพลาดซ้ำซ้อน